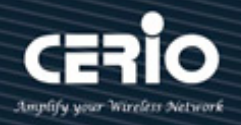

# **CERIO** Corporation

# **CS-2208G-8PA2**

### PoE CS-2000 Series - 8 Port 10/100/1000M Gigabit

### Web Managed PoE+ with 2 SFP Ports

### (180Watt Power)

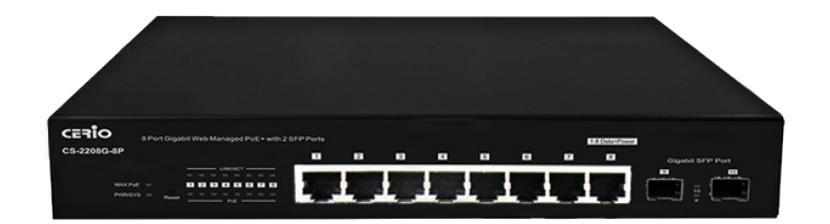

**User Manual** 

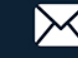

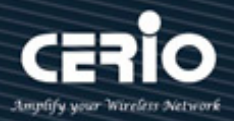

### **FCC Warning**

This device has been tested and found to comply with limits for a Class A digital device, pursuant to Part 2 and 15 of the FCC Rules. These limits are designed to provide reasonable protection against harmful interference when the equipment is operated in a commercial environment. This equipment generates, uses and can radiate radio frequency energy and, if not installed and used in accordance with the user's manual, may cause interference in which case user will be required to correct the interference at his own expense.

#### **CE Mark Warning**

This is a Class A product. In a domestic environment, this product may cause radio interference in which case the user many be required to take adequate measures.

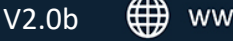

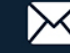

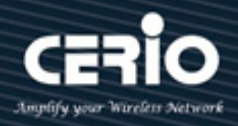

| 1.  | Introduction                        |
|-----|-------------------------------------|
|     | 1.1 Front Panel                     |
|     | 1.2 Rear Panel Layout               |
| 2.  | Software Configuration              |
|     | 2.1 Example of Segment: (Windows 7) |
|     | <b>2.2 System login</b>             |
|     | Function Menu                       |
| 3.  | System                              |
| 4.  | Management                          |
| 5.  | <b>PoE</b>                          |
| 6.  | PORT                                |
| 7.  | VLAN                                |
| 8.  | Link Aggregation                    |
| 9.  | Port Mirror                         |
| 10. | <b>QoS</b>                          |
| 11. | Storm Control                       |
| 12. | Rate Limiting                       |
| 13. | Loop Detection / Prevention         |
| 14. | IGMP Snooping                       |
| 15. | Password                            |
| 16. | Logout                              |

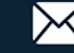

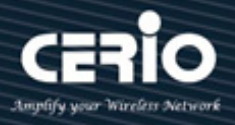

## 1. Introduction

### 1.1 Front Panel

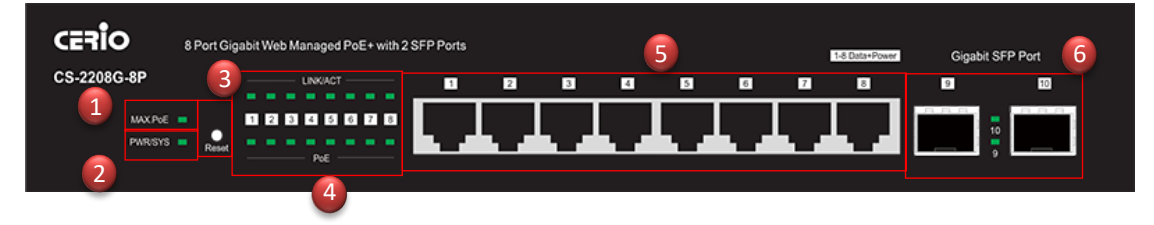

- 1) MAX PoE (budget expended) LED light.
- 2) Power and System status LED light.
- **3)** Reset to default button. (Long press the "Reset" button with a pin for 10 seconds, if the LEDs start to flash, the reset process starts.)
- 4) 8 PoE Ports and Ethernet status LED light.
- 5) 8 Gigabit Ethernet Ports(RJ-45).
- 6) 2 Gigabit SFP Ports.

### 1.2 Rear Panel Layout

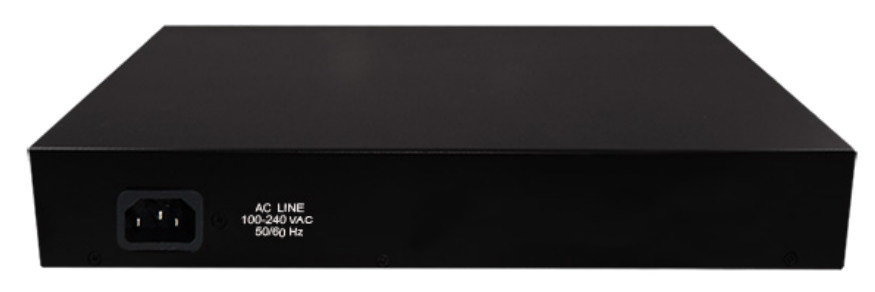

AC input (100-240V/AC, 50-60Hz) UL Safety

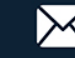

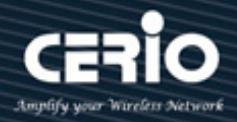

### **LED indicators:**

The LED Indicators will allow you to monitor, diagnose and help in troubleshooting any potential problem with the switch, the connection(s) or other attached devices.

### Warn when 10W output power load is available

|          | Color  | Status   | Description                                   |
|----------|--------|----------|-----------------------------------------------|
| Max PoE  | Green  | On       | When load below 10W POE power is available    |
|          |        | Off      | Output power not exceeded the warning display |
| PWR/SYS  | Green  | On       | Power on                                      |
|          |        | Off      | Power off or fail                             |
|          |        | Blinking | System boot-up                                |
| Link/ACT | Green  | On       | 1000Mbps connected                            |
|          |        | Blinking | Data transmitting                             |
|          | Orange | On       | 10/100Mbps connected                          |
|          |        | Blinking | Data transmitting                             |
|          | None   | Off      | Disconnected or fail                          |
| SFP      | Green  | On       | 1000FX connected                              |
|          |        | Off      | SFP not connected                             |
| ΡοΕ      | Green  | Green On | PoE power output on                           |
|          |        | Blinking | PoE power output amount not stable            |
|          | None   | Off      | There is no PoE power output                  |

V2.0b

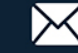

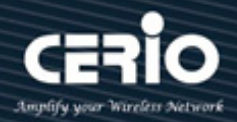

## 2. Software Configuration

CS-2208G-8P supports web-based configuration. Upon the completion of hardware installation, CS-2208G-8P can be configured through a PC/NB by using its web browser such as Internet Explorer 6.0 or later version, or similar browser.

Set the IP segment of the administrator's computer to be in the same range as CS-2208G-8P for accessing the system. Do not duplicate the IP Address used here with IP Address of CS-2208G-8P or any other device within the network. *Please refer to the following steps:* 

### 2.1 Example of Segment: (Windows 7)

### Step 1 :

Please click on the computer icon in the right bottom of window, and click "**Open Network and Sharing Center**"

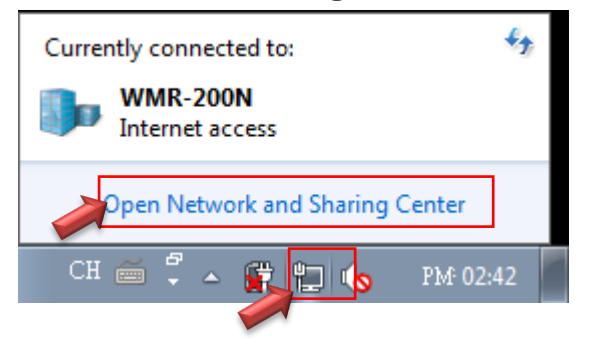

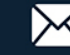

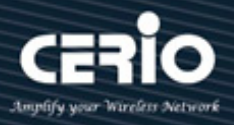

### Step 2:

In the Network and Sharing Center page, click on the left side of "Change adapter setting" button.

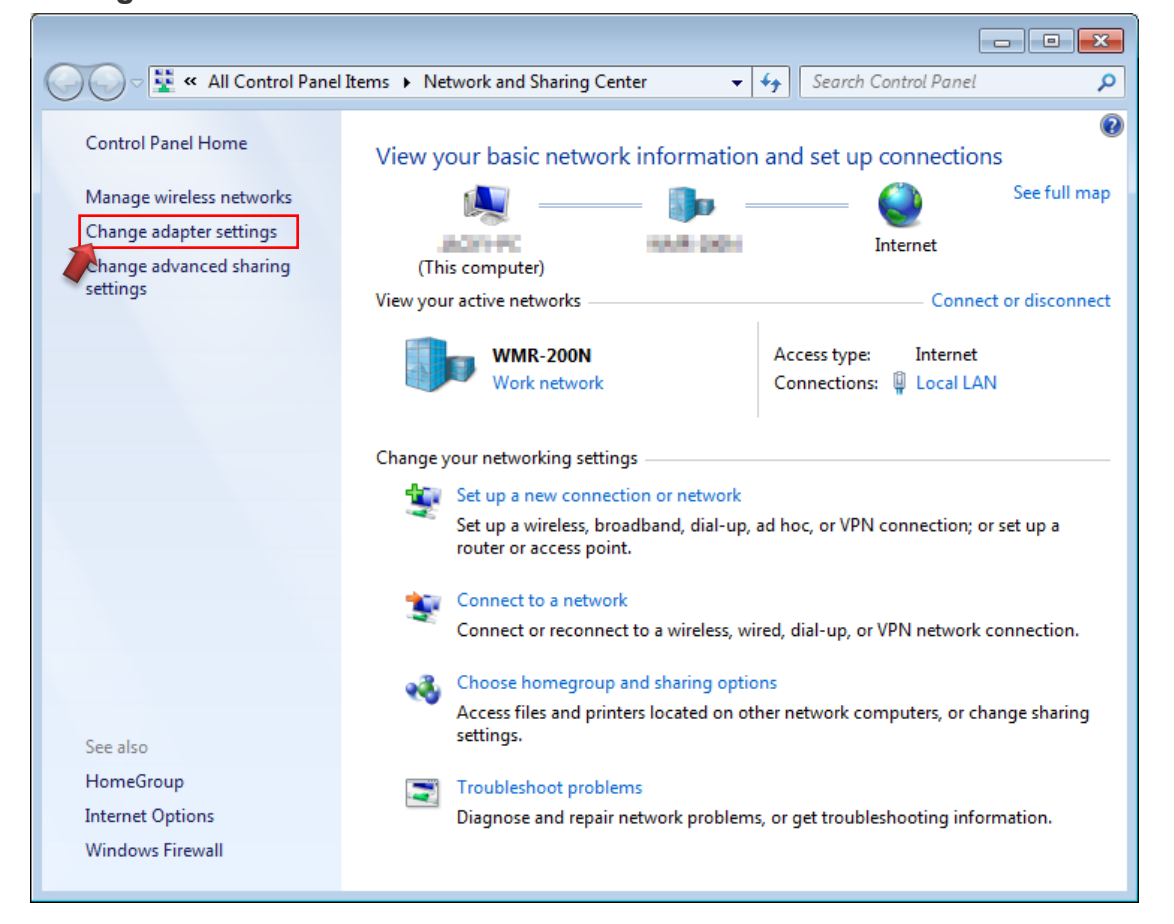

### Step 3 :

In "Change adapter setting" Page, right click on Local LAN then select "Properties"

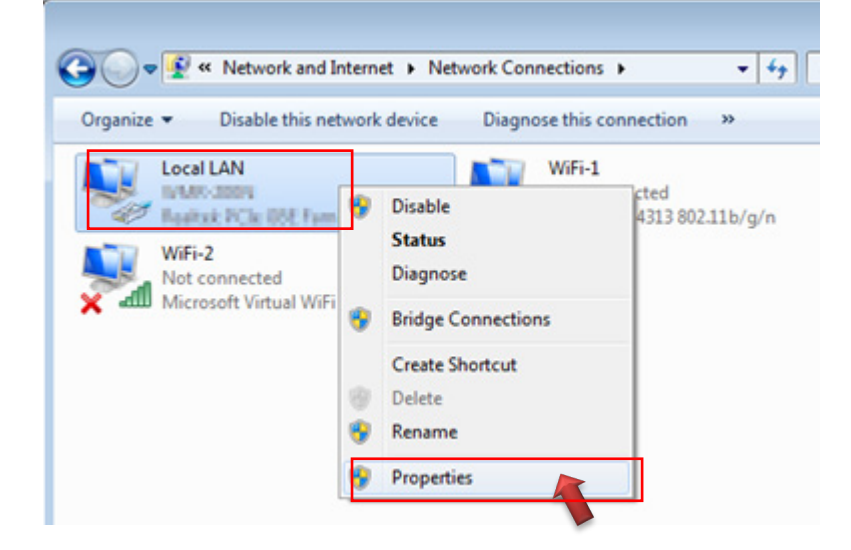

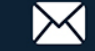

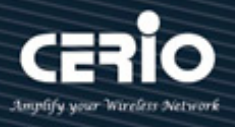

#### Step 4 :

In the "Properties" page, click the "Properties" button to open TCP/IP setting.

| 📱 Local LAN Status |                   |                    | × |
|--------------------|-------------------|--------------------|---|
| General            |                   |                    |   |
| Connection         |                   |                    | _ |
| IPv4 Connectivity: |                   | Internet           |   |
| IPv6 Connectivity: |                   | No Internet access |   |
| Media State:       |                   | Enabled            |   |
| Duration:          |                   | 00:09:00           |   |
| Speed:             |                   | 1.0 Gbps           | . |
| Details            |                   |                    |   |
| Activity           |                   |                    | - |
|                    | Sent —            | Received           |   |
| Bytes:             | 158,449           | 492,051            |   |
| Properties         | 🕑 <u>D</u> isable | Diagnose           |   |
|                    |                   |                    | e |

### Step 5:

In Properties page for setting IP addresses, find "Internet Protocol Version 4 (TCP/IPv4)" and double click to open TCP/IPv4 Properties window.

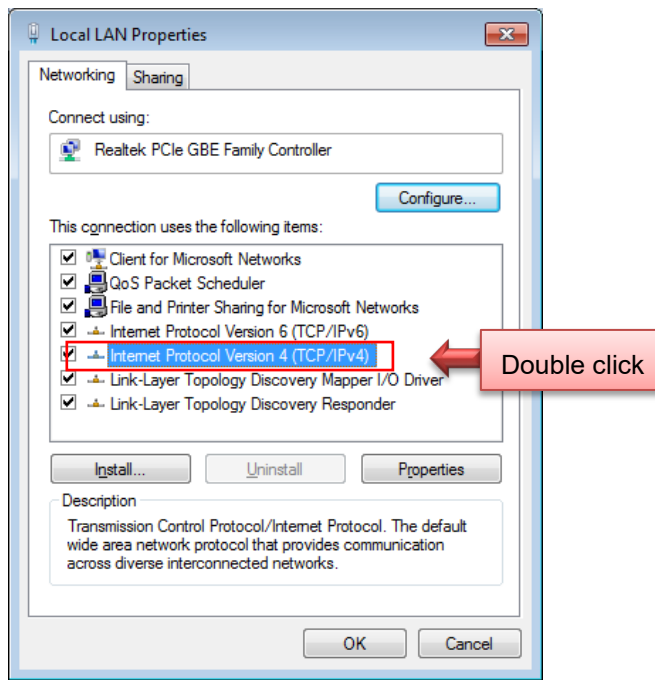

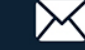

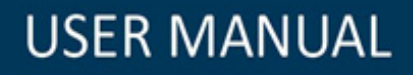

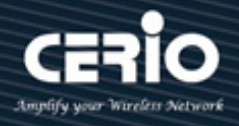

#### Step 6 :

Select "**Use the following IP address**", and fill in IP Address to: 192.168.2.X ex: The X may be set as any number from 1 to 253

Subnet mask: 255.255.255.0

And Click **"OK"** to complete the computer IP settings.

| Internet Protocol Version 4 (TCP/IPv4)                                                                                | Properties 🛛 🔋 💌                                                     |
|----------------------------------------------------------------------------------------------------|----------------------------------------------------------------------|
| General                                                                                                    |                                                                      |
| You can get IP settings assigned auton<br>this capability. Otherwise, you need to<br>for the appropriate IP settings. | natically if your network supports<br>ask your network administrator |
| Obtain an IP address automatical                                                                                      | у                                                                    |
| Ose the following IP address:                                                                                         |                                                                      |
| IP address:                                                                                                    | 192.168.2.100                                                        |
| Subnet mask:                                                                                                    | 255 . 255 . 255 . 0                                                  |
| Default gateway:                                                                                                    |                                                                      |
| Obtain DNS server address autom                                                                                       | atically                                                             |
| Ogtain bits server add                                                                                                | resses:                                                              |
| Preferred DNS server:                                                                                                 |                                                                      |
| <u>A</u> lternate DNS server:                                                                                         | • • •                                                                |
| Validate settings upon exit                                                                                           | Ad <u>v</u> anced                                                    |
|                                                                                                    | OK Cancel                                                            |

### Step 7 : Open Web Browser

The CS-2208G-8P web switch default IP is 192.168.2.20

System login Overview page will appear after successful login.

| 🗋 Login 🛛 🗙 🔪                        | www.                                                                                            |
|--------------------------------------|-------------------------------------------------------------------------------------------------|
| ← → C (1) Not secure   192.168.2.200 | ☆ :                                                                                             |
| CERIO                                | CS-2208G-8P<br>8 Port 10/100/1000M Gigabit Web Managed PoE+ with 2 SFP Ports<br>(160Watt Power) |
|                                      |                                                                                                 |
|                                      | Sign in                                                                                         |
|                                      | Username                                                                                        |
|                                      | Password                                                                                        |
|                                      | Login                                                                                           |
|                                      |                                                                                                 |

*Note*: Without a valid certificate, users may encounter the following problem: in using IE7, when they try to access system's WMI (<u>http://192.168.2.200</u>), there will be a "Certificate Error," because the browser treats the system as an illegal website.

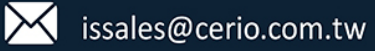

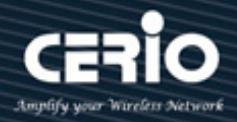

### 2.2 System login

Login to the management page as follows, please enter Username, and Password

- Default IP Address: 192.168.2.200  $\triangleright$
- $\succ$ **Default Username and Password**

| Management Account | Root Account |
|--------------------|--------------|
| User Name          | root         |
| Password           | default      |

#### After Login, the page will display system information.

| CERIO              |                    | 8 Port 10/100     | CS-2208G-8P<br>/1000M Gigabit Web Managed PoE+ with 2 SFP Ports<br>( 160Watt Power ) |
|--------------------|--------------------|-------------------|--------------------------------------------------------------------------------------|
|                    | System             |                   |                                                                                      |
| System Information | System Intormation |                   |                                                                                      |
| Management         |                    |                   | -                                                                                    |
| PoE                | Model Name         | CS-2208G-8P       |                                                                                      |
| Port               | Device Name        | Smart Switch      |                                                                                      |
| VLAN               | Firmware Version   | 1.06.08           |                                                                                      |
| Link Aggregation   | Build Date         | 2021.11.12        |                                                                                      |
| Port Mirroring     | MAC Address        | 8C:4D:EA:05:4C:3D |                                                                                      |
| QoS                | IPv4 Address       | 192.168.2.200     |                                                                                      |
| Storm Control      | Subnet Mask        | 255.255.255.0     |                                                                                      |
| Rate Limiting      | Gateway            | 192.168.2.254     |                                                                                      |
|                    | L oop Status       | Normal            |                                                                                      |
| Password           |                    | Normal            |                                                                                      |
| Logout             | POL Status         | Homa              |                                                                                      |
| Logout             |                    |                   |                                                                                      |

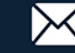

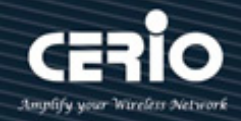

### **Function Menu**

| System Information  |
|---------------------|
| Management          |
| PoE                 |
| Port                |
| VLAN                |
| Link Aggregation    |
| Port Mirroring      |
| QoS                 |
| Storm Control       |
| Rate Limiting       |
| Loop Detect/Prevent |
| IGMP Snooping       |
| Password            |
| Logout              |

The PoE smart switch software provides layer 2 rich functionality for switches in your network. This chapter describes how to use the web-based management interface (Web UI) to configure the switch's features.

| Name                   | Function                                                                    |
|------------------------|-----------------------------------------------------------------------------|
| System Information     | This link displays device information and allows you to configure device    |
|                        | name.                                                                       |
| Management             | You can perform functional maintenance such as firmware or configuration    |
|                        | files, as well as system reset or restart.                                  |
| PoE                    | You can configure PoE.                                                      |
| Port                   | You can check the link status, TX/RX counter, loop status and loop reset.   |
| VLAN                   | You can configure port-based VLAN or 802.1Q VLAN.                           |
| Link Aggregation       | You can logically aggregate links to form a logical, higher bandwidth link. |
| Port Mirroring         | This link can mirror Ingress/Egress traffic, the packet can mirror to       |
|                        | Destination port and for analysis                                           |
| QoS                    | You can enable Port-Based QoS or IEEE 802.1p QoS                            |
| Rate Limiting          | The rate limiting function can be configured to limit the rate of traffic   |
|                        | received on a particular interface.                                         |
| Storm Control          | You can set up broadcast rate limit on every port.                          |
| Loop<br>Detect/Prevent | You can check Loop Detection and Loop Prevention.                           |
| IGMP Snooping          | You can configure IGMP Snooping.                                            |
| Password               | Change the system login password.                                           |
| Logout                 | Logout from system.                                                         |

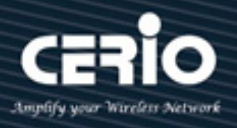

### 3. System

The page administrator can monitor switch information and modify network IP / mask.

| em Intormation   |                   |
|------------------|-------------------|
| Madal Nama       |                   |
| Model Name       | CS-2208G-8P       |
| Device Name      | Smart Switch      |
| Firmware Version | 1.06.08           |
| Build Date       | 2021.11.12        |
| MAC Address      | 8C:4D:EA:05:4C:3D |
| IPv4 Address     | 192.168.2.200     |
| Subnet Mask      | 255.255.255.0     |
| Gateway          | 192.168.2.254     |
| Loop Status      | Normal            |
| PoE Status       | Normal            |

- Model Name: Display switch model name.  $\succ$
- $\triangleright$ Device Name: Administrator can modify the system name. Default system name is "Smart Switch"

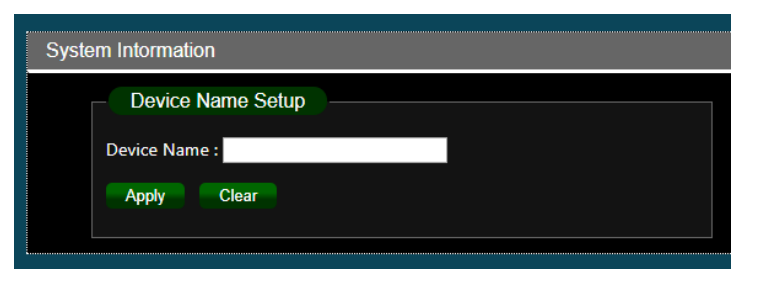

- Firmware Version: Display system firmware version.  $\succ$
- Build Date: Display firmware release date.  $\succ$
- MAC Address: Display the system MAC Address.  $\geq$
- IPv4 Address: Display system IP address of the recent system  $\succ$
- Subnet Mask: Display network Mask.  $\succ$
- Gateway: Display Gateway IP Address.  $\geq$
- Loop Status: Display network infrastructure whether there is loop. (reference 11 Loop  $\geq$ function)
- $\succ$ **PoE Status:** Display whether the PoE devices are normal; Error is displayed otherwise.

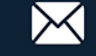

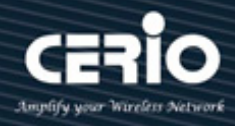

## 4. Management

This page administrator can set system IP address and reboot the system or reset the system to default settings. Users can also backup or restore device configuration settings, and also upgrade firmware from this page.

| Mode: Static IP       | 2                |         |
|-----------------------|------------------|---------|
| IP Address            | 192.168.2.200    |         |
| Subnet Mask           | 255.255.255.0    |         |
| Gateway               | 192.168.2.254    |         |
|                       | Apply            |         |
| Reset / Reboot        | System           |         |
| Reset to default:     | Reset            |         |
| Reboot : Reboot       |                  |         |
| Configuration S       | ystem            |         |
| Restore : Choose File | e No file chosen | Restore |
| Backup : Backup       |                  |         |
| Firmware Upgra        | ade              |         |
| Firmware Upgrade:     | Upgrade          |         |

### System IP Setup

- Mode:  $\triangleright$ 
  - Static IP: Administrator can manually set IP Address of the System
  - Dynamic IP: Administrator can select DHCP Client type.
  - Click "Apply" to save the setting. Please note that changing IP will lose the recent connection. Administrator will have to login with the newly set IP address.

### **Reset / Reboot System**

- $\triangleright$ **Reset to default:** Administrator can click the button to reset system settings as default.
- **Reboot system:** Administrator can click the button to reboot the system.  $\geq$

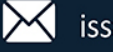

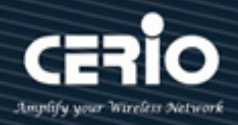

### **Configuration System**

- **Restore:** Display path for the restore configuration file.  $\geq$
- **Choose file:** Administrator can click the button to find the configuration file in the PC,  $\geq$ then click "Restore" button to run the configuration file.
- $\succ$ Backup system Profile: Administrator can click the "Backup" button to backup system profile, the recent running configuration or system profile will be saved in the "Download" files of PC.

### Firmware Upgrade

- $\geq$ Firmware Upgrade: By clicking "Upgrade" button, it will lead to firmware upgrade mode.
- $\geq$ Select firmware file: Administrator can click the button to find the firmware file in the PC.
- **Upgrade:** Please click the "Upgrade" button to upgrade the firmware.  $\geq$
- **Reboot:** Administrator will have to "Reboot" the system to complete firmware upgrade.
- Please be noted that rebooting process must not be interrupted.  $\geq$

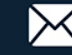

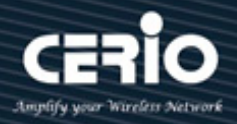

## 5. PoE

| - PS   | E Stat  | tus              |                   | ]     |                      |  |
|--------|---------|------------------|-------------------|-------|----------------------|--|
| PSE T  | otal Po | wer              | 140W              |       |                      |  |
| PSE N  | IAX LE  | D Power          | 130W              |       |                      |  |
| PSE IC | MAX     | Temperature      | 150°C             |       |                      |  |
| PSE v  | oltage  |                  | 54.5V             |       |                      |  |
|        |         |                  |                   |       |                      |  |
|        |         |                  |                   |       |                      |  |
|        | P       | ort Status / POE | Global Settings   | ; )   |                      |  |
|        | Port    | Power Supply     | Power consumption | on(W) | Real Temperature(°C) |  |
|        | 1       | Turn on 🗸        | 0                 |       | 41                   |  |
|        | 2       | Turn on 🗸        | 0                 |       | 42                   |  |
|        | 3       | Turn on 🗸        | 0                 |       | 41                   |  |
|        | 4       | Turn on 🗸        | 0                 |       | 44                   |  |
|        | 5       | Turn on 🗸        | 0                 |       | 41                   |  |
|        | 6       | Turn on 🗸        | 0                 |       | 42                   |  |
|        | 7       | Turn on 🗸        | 0                 |       | 42                   |  |
|        | 8       | Turn on 🗸        | 0                 |       | 41                   |  |
|        |         |                  | Apply             |       |                      |  |
|        |         |                  |                   |       |                      |  |

### **PSE Status:**

This table shows:

PSE Total Power or power budget 140 Wattage.

PSE MAX LED Power: PoE power output over 90% budget power i.e., 130 Wattage.

PSE IC MAX Temperature: Maximum Temperature IC can stand.

PSE voltage: Voltage of the PSE.

### Port Status / POE Global Settings

Administrators can control PoE usage per port through Turn On/Turn Off option. If port number status color is green, then port POE is turned on, if it's not green, then it expresses port's POE is turned off. Administrator has to click the "Apply" button to refresh the PoE setting.

"Power consumption" shows the power output per port in Watt.

"Real Temperature(°C)" shows the IC real time temperature of each port in degree Celsius.

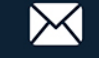

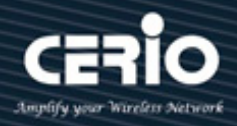

## 6. PORT

| Port | Status – |                  |             |          |          |  |
|------|----------|------------------|-------------|----------|----------|--|
|      | Port     | Speed            | Connection  | TX(Pkts) | RX(Pkts) |  |
|      | 1        | Auto 🗸           | 1000 Mbps   | 1209     | 5470     |  |
|      | 2        | Auto<br>10M Half | Down        | 0        | 0        |  |
|      | 3        | 10M Full         | Down        | 0        | 0        |  |
|      | 4        | 100M Full        | Down        | 0        | 0        |  |
|      | 5        | Auto 🗸           | 1000 Mbps   | 2085     | 40       |  |
|      | 6        | Auto 🗸           | Down        | 0        | 0        |  |
|      | 7        | Auto 🗸           | Down        | 0        | 0        |  |
|      | 8        | Auto 🗸           | Down        | 0        | 0        |  |
|      | 9        | N/A              | Down        | 0        | 0        |  |
|      | 10       | N/A              | Down        | 0        | 0        |  |
|      |          |                  | ar Counters | Apply    |          |  |

- > "Port Setting & Status:" In this page, administrator can set the speed per port, and can clear the ingress or **TX** packet and egress **RX** packet counts.
- "Port Status:" Administrator can set the "Speed" of each "Port" as Auto, or 10M Half, or  $\succ$ 10M Full, or 100M Half, or 100M Full. Click on "Apply" to refresh the settings. Because port number 9 and 10 are of SFE ports, it is not applicable to set the speed of the ports.
- > "Connection" displays the connection speed per port.
- "Clear Counters" button can clear the TX(Pkts) and RX(Pkts) counts and return them to 0 and restart counters.

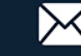

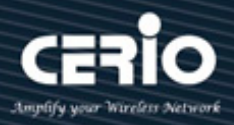

## 7.VLAN

In the VLAN function, administrator can set IEEE 802.1q i.e., Tag Based VLAN settings. **VLAN** or virtual local area network is any broadcast of the same domain, regardless of the real physical location, that is partitioned and isolated in a computer network at the data link layer. VLAN has the same attributes as local area network, but VLAN can group the end stations together even they are not located in the same network.

"Configuration VLAN" let users to set up PVID, 802.1Q VLAN, and to create new VLAN.

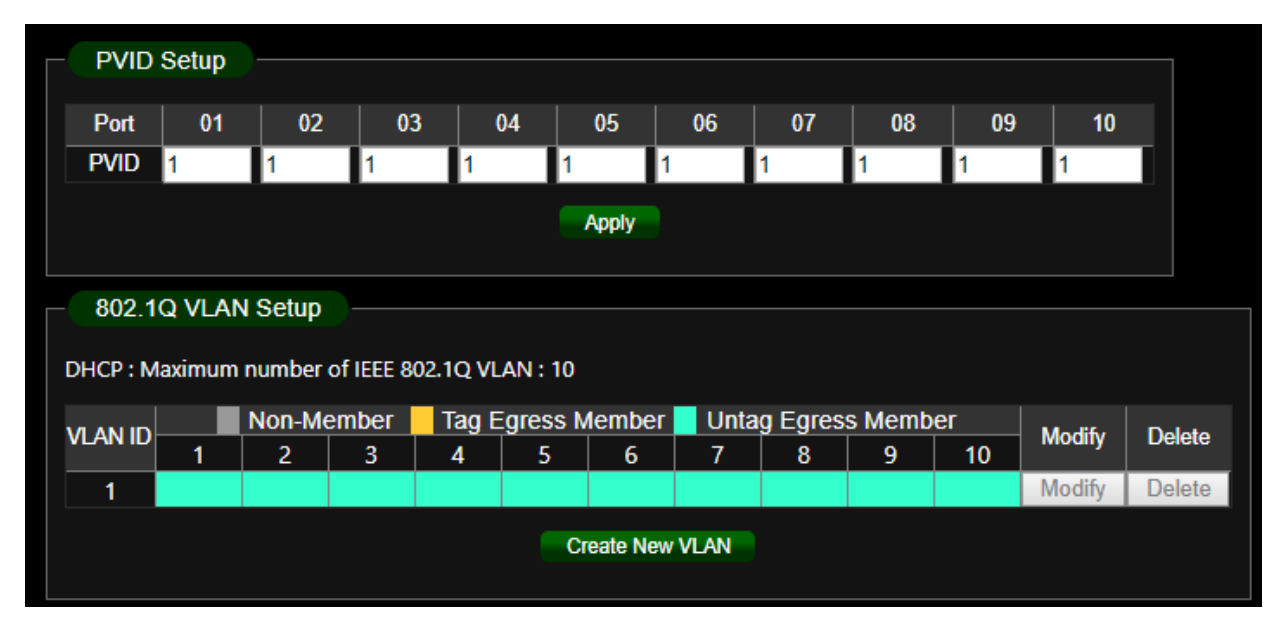

PVID: Administrator can set Port tag VLAN ID. "PVID" let exiting data packages or Egress with the set tag(s).

**PVID** must be one of the values set as **VLAN IDs**.

The default values of both VLAN ID and PVID are set as 1.

Click the "**Apply**" button to refresh the setting.

802.1Q VLAN: Administrator can set tag number for 802.1Q VLAN. IEEE 802.1Q standard defines a system of VLAN tagging for Ethernet frames and the accompanying procedures to be used by switches in handling such frames. The standard also contains provisions for a QoS prioritization scheme.

"802.1Q VLAN Setup" can let the admin to Tag/Untag Egress Member for exiting data packages per port. The port can also be set as **Non-Member port**.

"Modify" let users to modify ports.

"Delete" button let users to delete whole set of the same VLAN ID ports. But, please be noted that administrator cannot delete the VLAN ID group with the set PVID value or VLAN

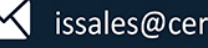

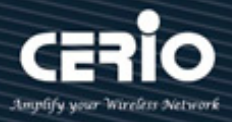

ID. So, the Administrator has to change the **PVID** to the default setting, 1, then, delete the VLAN ID group.

#### To "Create New VLAN"

| onfiguration VAL | N        |      |                 |           |          |        |               |                |            |       |
|------------------|----------|------|-----------------|-----------|----------|--------|---------------|----------------|------------|-------|
| - 802.1Q V       | /LAN Set | up — |                 |           |          |        |               |                |            | Apply |
|                  |          | N    | on-Member       | Tao       | Faress   | Member | Untag F       | nress Me       | mher       |       |
| VLAN ID          | 01       | 02   | on-Member<br>03 | Tag<br>04 | Egress I | Member | Untag E<br>07 | gress Me<br>08 | mber<br>09 | 10    |

Please be noted that **VLAN ID** must be within the value  $1 \sim 4094$ .

**VLAN ID**: Please enter a value 1 ~ 4094.

Port Numbers: Can be set as "Non-Member," or "Tag Egress Member," or "Untag Egress **Member**" by just clicking on the rectangle beneath the port numbers.

Click "Apply" to refresh the settings.

PVID values, then, can be chosen from one of the values set as VLAN IDs.

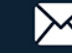

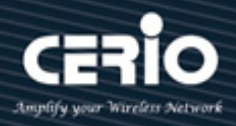

## 8. Link Aggregation

The function supports **802.3ad LACP**, Link Aggregation Control Protocol. Link Aggregation Control Protocol (LACP) can aggregate multiple Ethernet ports together to form a logical aggregation group. To upper layer entities, all the physical links in an aggregation group are a single logical link.

| IEEE802.3ad LACP Setup     |        |        |           |                |
|----------------------------|--------|--------|-----------|----------------|
| LACP Global State          | Disal  | ble 🔻  | Dis       | able 🔻         |
| Link Aggregation Algorithm |        | MAC S  | SA & DA 🔻 |                |
| Link Group Activity        | Pass   | ive 🔻  | Pas       | ssive <b>T</b> |
| Link Group Member          | Port 7 | Port 8 | Port 9    | Port 10        |
|                            |        |        |           |                |
|                            | App    | lv     |           |                |

- LACP Global State: Administrator can Enable/Disable the function. To "Enable" the function, the previous settings of the ports of the same group must be set in the same way.
- Link Aggregation Algorithm: Administrator can select SA or DA or SA+DA for the MAC Frame.

|        | MAC DA: D  | estinat | tion A | ddress | ;             |         |  |
|--------|------------|---------|--------|--------|---------------|---------|--|
| 0      | MAC SA: So | ource / | Addre  | SS     |               |         |  |
| Notice | Layer2 Pac | ket Fra | ame :  | The fo | ollowing exar | nple    |  |
|        | Preamble   | SFD     | DA     | SA     | Ether type    | Payload |  |

Link Group Activity: Administrator can select "Active" or "Passive" of the "Link Group Activity."

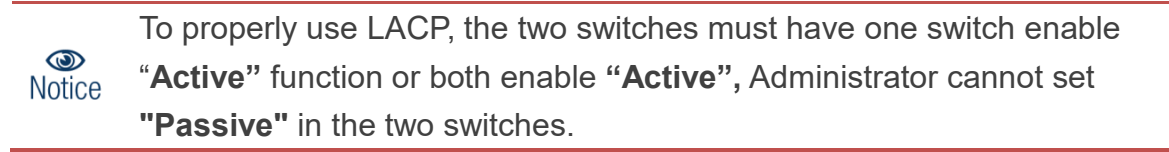

Link Group Member: If LACP function is enabled, the Link Group member will be auto-displayed. In this model, Port 7 & 8, and Port 9 & 10 are set as groups.

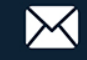

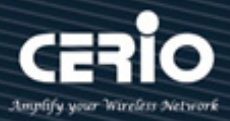

### 9. Port Mirror

Port mirroring function can mirror the traffic of Ingress/Egress packets, and so can mirror the destination port for analyzing. Port mirroring is used on a switch to send a copy of network packets of a port or ports to a network monitoring connection on another port.

| Port | Mirroring                                | ) Setup                                    |                       |    |    |    |    |    |    |    |  |  |
|------|------------------------------------------|--------------------------------------------|-----------------------|----|----|----|----|----|----|----|--|--|
|      | Port Mirrori<br>Select Mon<br>Select Mon | ing Mode :<br>itor Port : I<br>itored Port | Disable ▼<br>Port 1 ▼ |    |    |    |    |    |    |    |  |  |
|      | 01                                       | 02                                         | 03                    | 04 | 05 | 06 | 07 | 08 | 09 | 10 |  |  |
|      |                                          |                                            |                       |    |    |    |    |    |    |    |  |  |
|      | Apply                                    |                                            |                       |    |    |    |    |    |    |    |  |  |

> **Port Mirror Mode:** Administrator can Select Ingress or Egress or Both for Mirror.

| Disable | ۲ |
|---------|---|
| Disable |   |
| Ingress |   |
| Egress  |   |
| Both    |   |

- > Select Monitor Port: Administrator can select monitoring port.
- Selected Monitored Port: Administrator can set the selected port(s) to be monitored.

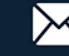

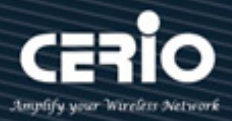

#### 10. QoS

Quality of Service (QoS) prioritizes network traffic and manages available bandwidth so that the most important traffic goes first. QoS is implemented as rules or policies that prioritize packets, optionally change information in the packet header, and assign them to outbound port queues based on their priority.

Administrator can select disable service or 802.1p/Port-Based QoS function. The default is Disables QoS.

| Mode S   | etup | ) –  |      |   |    |        |       |       |   |    |        |         |                                                  |  |
|----------|------|------|------|---|----|--------|-------|-------|---|----|--------|---------|--------------------------------------------------|--|
| Disab    | le Q | oS   |      |   | ٥F | Port-E | Based | I QoS | 3 |    |        | IEEE 80 | 2.1p QoS                                         |  |
|          |      |      |      |   |    |        |       |       |   |    |        |         |                                                  |  |
|          |      |      |      |   |    |        |       |       |   |    |        |         |                                                  |  |
| QoS Se   | tup  |      |      |   |    |        |       |       |   |    |        |         |                                                  |  |
|          |      |      |      |   |    |        |       |       |   |    |        |         |                                                  |  |
| Schedule | e Me | thod | : WF | Q |    | •      | Appl  | у     |   |    |        |         |                                                  |  |
| Port     | 1    | 2    | 3    | 4 | 5  | 6      | 7     | 8     | 9 | 10 | weight |         | Queue0 :Low Priority                             |  |
| Queue0   | 0    | 0    | 0    | 0 | 0  | 0      | 0     | 0     | 0 | 0  | 1 🔻    |         | Queue1 :Normal Priority                          |  |
| Queue1   | •    | •    | •    | • | •  | •      | •     | •     | • | •  | 2 🔻    |         | Queue2 :Medium Priority<br>Queue3 :High Priority |  |
| Queue2   | •    | •    | •    | • | •  | •      | •     | •     | • | •  | 4 ▼    |         |                                                  |  |
| Queue3   | •    | •    | •    | • | •  | •      | •     | •     | • | •  | 8 ▼    |         |                                                  |  |
|          |      |      |      |   |    |        |       |       |   |    |        |         |                                                  |  |
|          |      |      |      |   |    |        |       |       |   |    |        |         |                                                  |  |

Select QoS Type

- **Disable QoS:** Administrator can disable QoS function.  $\geq$
- Port-Based QoS: Administrator can use Port-Based mode to traffic management.  $\succ$
- $\geq$ **IEEE 802.1q QoS:** Administrator can use IEEE 802.1q mode to traffic management.

#### **Port-Based QoS:**

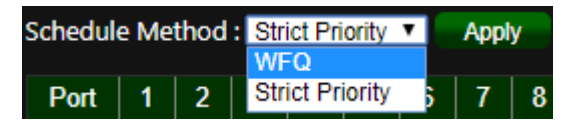

Administrator can select WFQ or Strict Priority type.

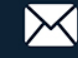

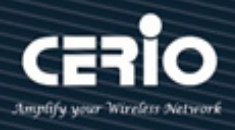

| Schedule | e Me | thod | : WF | Q |   | • | Appl | y |   |    |        |
|----------|------|------|------|---|---|---|------|---|---|----|--------|
| Port     | 1    | 2    | 3    | 4 | 5 | 6 | 7    | 8 | 9 | 10 | weight |
| Queue0   | 0    | 0    | 0    | 0 | 0 | 0 | 0    | 0 | 0 | 0  | 1 🔻    |
| Queue1   | ٠    | •    | •    | • | • | • | •    | • | • | •  | 2 🔻    |
| Queue2   | •    | •    | •    | • | • | • | •    | • | • | •  | 4 ▼    |
| Queue3   | ٠    | •    | •    | • | • | • | •    | • | • | •  | 8 ▼    |
|          |      |      |      |   |   |   |      |   |   |    |        |

() Notice

Queue0 is Low Priority, Queue3 is High Priority.

### IEEE 802.1q QoS

Administrator can set Queue (weight) QoS by Tag VLAN.

| Schedul | e Me | thod | Strict Priority | • | Appl | y |
|---------|------|------|-----------------|---|------|---|
|         |      |      | WFQ             |   |      |   |
| Port    | 1    | 2    | Strict Priority | 5 | 7    | 8 |

Administrator can select WFQ or Strict Priority type.

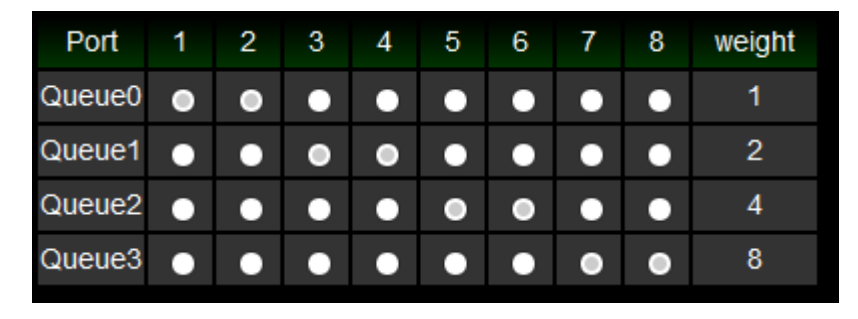

(S) Notice

Queue0 is Low Priority, Queue3 is High Priority.

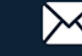

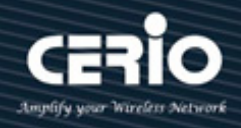

#### 11. **Storm Control**

Administrator can setup storm control of Broadcast / Multicast / Unicast by limiting the Click "**Apply**" to refresh the rate settings. rates.

| Stor | m Control |                    |  |
|------|-----------|--------------------|--|
|      | Broadcast | Unlimited <b>T</b> |  |
|      | Multicast | Unlimited <b>v</b> |  |
|      | Unicast   | Unlimited <b>v</b> |  |
|      |           | Apply              |  |
|      |           |                    |  |

#### 12. **Rate Limiting**

The rate limiting function can be configured to limit the rate of traffic received on a particular interface. Administrator can select

| Port | Ingress rate       | Egress rate        | Por | Ingress rate       | Egress rate        | Por | t Ingress rate     | Egress rate        |
|------|--------------------|--------------------|-----|--------------------|--------------------|-----|--------------------|--------------------|
| 1    | Unlimited <b>v</b> | Unlimited <b>v</b> | 5   | Unlimited <b>v</b> | Unlimited <b>v</b> | 9   | Unlimited <b>v</b> | Unlimited <b>v</b> |
| 2    | Unlimited <b>v</b> | Unlimited <b>v</b> | 6   | Unlimited <b>v</b> | Unlimited <b>v</b> | 10  | Unlimited <b>v</b> | Unlimited <b>v</b> |
| 3    | Unlimited <b>v</b> | Unlimited <b>v</b> | 7   | Unlimited <b>v</b> | Unlimited <b>v</b> |     |                    |                    |
| 4    | Unlimited <b>v</b> | Unlimited <b>v</b> | 8   | Unlimited <b>v</b> | Unlimited <b>v</b> |     |                    |                    |
|      |                    |                    |     |                    |                    |     |                    |                    |
|      |                    |                    |     | Ap                 | ply                |     |                    |                    |

- $\geq$ **Port:** Display Port list.
- Ingress/ Egress rate: Administrator can set Ingress or Egress for rate limits.  $\succ$ Administrator can select Unlimited or 512Kb ~ 512 Mb

| Unlimited | ۲ |
|-----------|---|
| Unlimited |   |
| 512Kbps   |   |
| 1Mbps     |   |
| 2Mbps     |   |
| 4Mbps     |   |
| 8Mbps     |   |
| 16Mbps    |   |
| 32Mbps    |   |
| 64Mbps    |   |
| 128Mbps   |   |
| 256Mbps   |   |
| 512Mbps   |   |

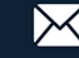

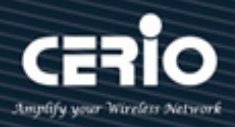

#### 13. **Loop Detection / Prevention**

Loop detection / Prevention can be used in a network topology to prevent or detect Layer 2 loops that occurs due to misconfigurations. When a loop occurs, administrator can go to user manual "System" (section 3.) to monitor loop status, and tick Off Loop to unlock for desired ports.

| Loop Detection/Prevention |                  |       |  |  |
|---------------------------|------------------|-------|--|--|
| Mode :                    | Loop Preventio V | Apply |  |  |
|                           | Off              |       |  |  |
|                           | Loop Prevention  |       |  |  |

- > **Off:** Administrator can disable loop detection or prevention function.
- > **Loop Detection:** Administrator can select used loop detection mode to detect network situation. (2 Port LDE is off from looping Ports)
- $\geq$ Loop Prevention: Administrator can select used loop Prevention mode to prevent network looping. When Loop Prevention function is used, administrator can prevent loop from happening in the "3. System" Page.

| Apply          |             |         |        |             |             |
|----------------|-------------|---------|--------|-------------|-------------|
| Port           | Link Status | ТΧ      | RX     | Loop Status | Loop Unlock |
| 1              | Down        | 626686  | 623371 | 1           | V           |
| 2              | 1000 Mbps   | 1254009 | 1048   | 0           |             |
| 3              | Down        | 830481  | 1053   | 0           |             |
| 4              | Down        | 643022  | 640956 | 1           |             |
| 5              | Down        | 0       | 0      | 0           |             |
| 6              | Down        | 0       | 0      | 0           |             |
| 7              | 1000 Mbps   | 1269733 | 15967  | 0           |             |
| 8              | Down        | 0       | 0      | 0           |             |
| Clear Counters |             |         |        |             |             |

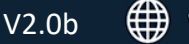

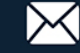

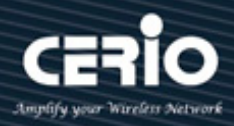

## 14. IGMP Snooping

IGMP snooping is the process of listening to Internet Group Management Protocol (IGMP) network traffic. The feature allows a network switch to listen in on the IGMP conversation between hosts and routers. By listening to these conversations the switch maintains a map of which links need which IP multicast streams. Multicasts may be filtered from the links which do not need them and thus controls which ports receive specific multicast traffic. Administrator can enable "Blocking Unknown Multicast" or IGMP Snooping by port (use static router port)

| Configuration IGMP                                                                             |        |
|------------------------------------------------------------------------------------------------|--------|
| GMP Snooping                                                                                   |        |
| Blocking Unknown Multicast                                                                     |        |
| Enable IGMP Snooping                                                                           |        |
| IGMP Static Router Port : No Static Router Port 🔻                                              |        |
| Apply -                                                                                        |        |
| Multicast Group Port Vid                                                                       |        |
| Note: When LACP function is enable, the two corresponding ports can not set to " Static Router | Port " |

- Blocking Unknown Multicast: Administrator can start Blocking unknown multicast addresses.
- > Enable IGMP Snooping: To alleviate the burden of IGMP queries.

When LACP function is enable, the last two port (7 & 8) can't set to " Static Notice Router Port ".

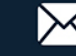

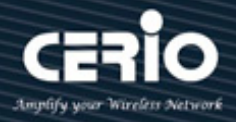

#### 15. Password

Administrator can change the Switch login password on this page. The default login password is default.

| Password Se                                                                            | etup                 |         |  |  |
|----------------------------------------------------------------------------------------|----------------------|---------|--|--|
| Ch                                                                                     | ange Password        |         |  |  |
|                                                                                        | New Password         |         |  |  |
| C                                                                                      | Confirm New Password |         |  |  |
|                                                                                        |                      | Confirm |  |  |
| Note:<br>Password can use "a-z", "A-Z", "0-9". Needs to be between 4 to 20 characters. |                      |         |  |  |

Please be noted that the Password needs to be between 4 to 20 characters long, and the characters used can be "a-z," "A-Z," and "0-9."

#### 16. Logout

Clicking the logout button will log the administrator out of the management page.

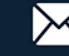